### Tips 1

# プログラミングの「順次・反復・分岐」

プログラミングには順次・反復・分岐といった基本的な考え方があります。 ここでは、3 つの考え方に沿った MESH のレシピ例をご紹介します。

#### 1. 順次処理

レシピ例

指定した手順に従って順番に処理を進めていくことを『順次処理』 といいます。 例えば、朝起きて、電気をつけ、服を着替える、といった一連の

動作などが当てはまります。

MESH の場合はキャンバス画面に各ブロックを並べてつなげる ことで左から右にプログラムが処理されます。

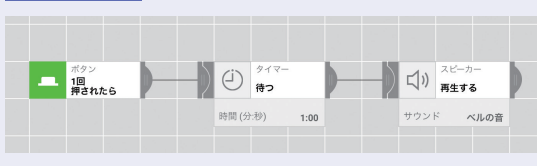

ボタンを押したら、1分待って、ベルの音を鳴らすしくみ。

### 2. 反復処理

指定した手順をくり返して処理することを『反復処理』といいます。 このくり返しは、「無限にくり返す」、「ある条件になるまでくり返す」などがあります。 例えば、『1 時間ごとに、写真を撮影し、温度を測る』などがあります。 MESH ではタイマーブロックやカウンターブロックを使って反復処理を実行します。

#### レシピ例

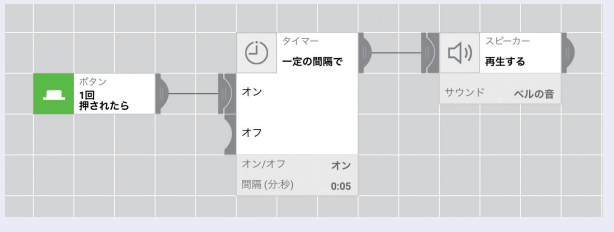

ボタンを押したら5秒ごとにベルの音を鳴らし続ける。

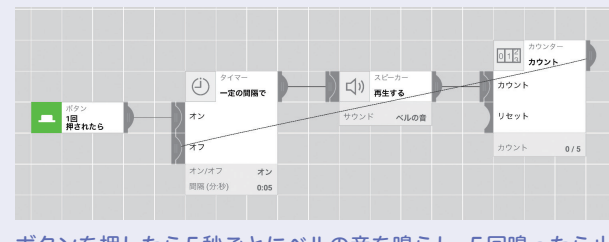

ボタンを押したら5秒ごとにベルの音を鳴らし、5回鳴ったら止 まる。

# 3. 分岐

指定した条件によってプログラムを枝分かれさせることを『分岐処理』といいます。 例えば、「朝起きて天気が雨だったら傘を持っていく。晴れていたら傘を持っていかない」というように、条件に応じて 動作が変わることをいいます。MESH では以下のように、人が来たら自動的に電気をつけるといった玄関やトイレにあ るような照明のしくみをつくることができます。

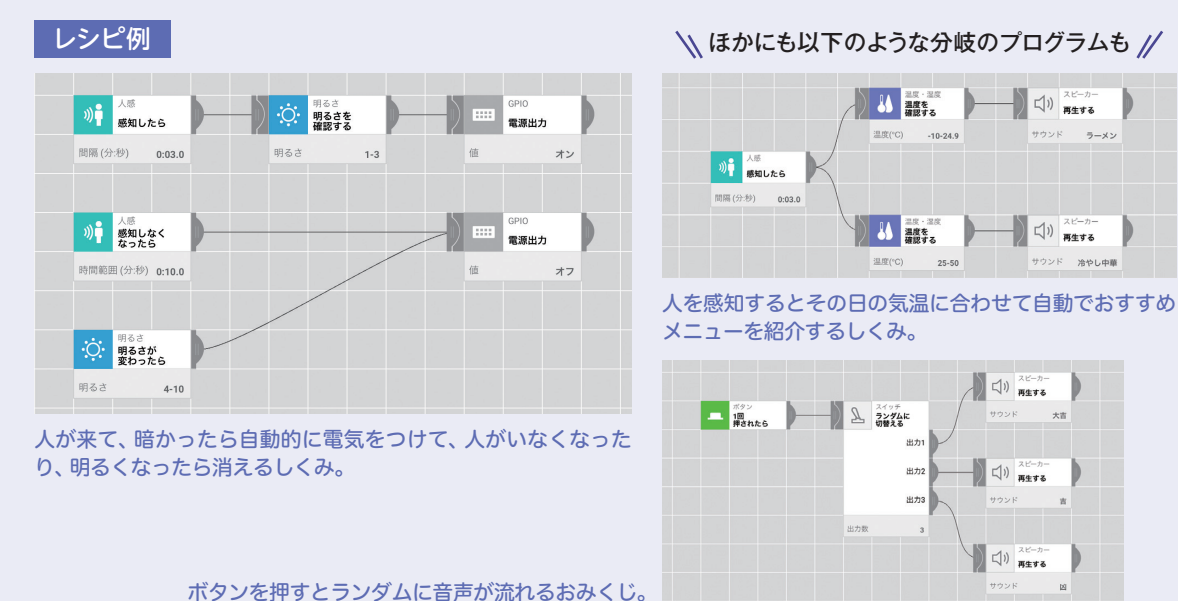

# Tips 2

# GPIO ブロックを知ろう

## GPIOブロックを使って活用の幅を広げよう

電子工作などと組み合わせて活用されることの多いGPIOブロ ック。 設定項目が多く使いこなすまでの敷居が高いブロックですが、

機能の概要を理解して活用の幅を広げましょう!

# GPIOブロックの各種機能と活用例

GPIOブロックの各種機能(設定項目)は、外部の電気回路 からの電圧を読みとる『入力』と、外部の電気回路に電圧を 出力する『出力』の2つに分けられます。 この機能はおもに他社から発売されている MESH 関連機器などと接続して利用します。(P.50、51)

|    | 機能               | 概要                                                                            | 活用例                                                             | インターフェース |  |
|----|------------------|-------------------------------------------------------------------------------|-----------------------------------------------------------------|----------|--|
| 出力 | 電源出力             | GPIO ブロックの内蔵バ<br>ッテリーを使って外部に<br>接続した電気回路などを<br>動かす。<br>(3.3V=乾電池約2本分)         | GPIO ブロック<br>にモーターを接<br>続して動かす。<br>→ P.49参照                     |          |  |
|    | デジタル<br>出力       | デジタル出力端子を使っ<br>て外部に出力する電圧を<br>変化させる。<br>(出力電圧<br>Low:0~0.3V<br>High:2.7~3.0V) | MESH関連機器<br>を使って、モー<br>ターの回転する<br>向きをコントロ<br>ールする。<br>→ P.51 参照 |          |  |
|    | アナログ<br>(PWM) 出力 | アナログ出力端子を使っ<br>て指定した電圧を出力す<br>る。<br>(Duty 比0%~100%)                           | MESH関連機器<br>を使って、モー<br>ターの回転する<br>速さをコントロ<br>ールする。<br>→ P.51 参照 |          |  |
| 入力 | デジタル<br>入力       | デジタル入力端子で外部<br>からの ON/OFF の信号を<br>検知する。                                       | GPIO ブロック<br>に接続した心拍<br>センサーなどの<br>計測機器から                       |          |  |
|    | デジタル入力<br>を確認する  |                                                                               | 信号を検知する。                                                        |          |  |
|    | アナログ入力           | アナログ入力端子で外部<br>から入力される電圧を検<br>知する。<br>(入力電圧0~30V)                             | 風を受けたプロ<br>ペラで動くモー<br>ターの発電量を<br>検知する。                          |          |  |
|    | アナログ入力<br>を確認する  |                                                                               | →P.38参照                                                         |          |  |

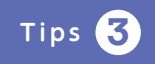

# 測定データを記録する

温度や湿度の変化をグラフ化して比べてみよう!

MESHのファイルブロックを使うと、温度・湿度ブロックや 明るさブロックなどで測定したデータをテキストデータとし て端末内に記録することができます。 ここでは、一定間隔で測定した温度・湿度データを記録し、

表計算ソフトでグラフ化する例をご紹介します!

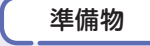

タブレット端末、温度・湿度ブロック、MESHアプリのファイルブロック、 通知ブロック、タイマーブロック

レシピ例

ボタンブロックが押されたら、30秒間隔で温度と湿度を測定する。 測定したデータは、ファイルブロックでタブレット端末に記録すると同時に、 通知ブロックで画面上に表示する。

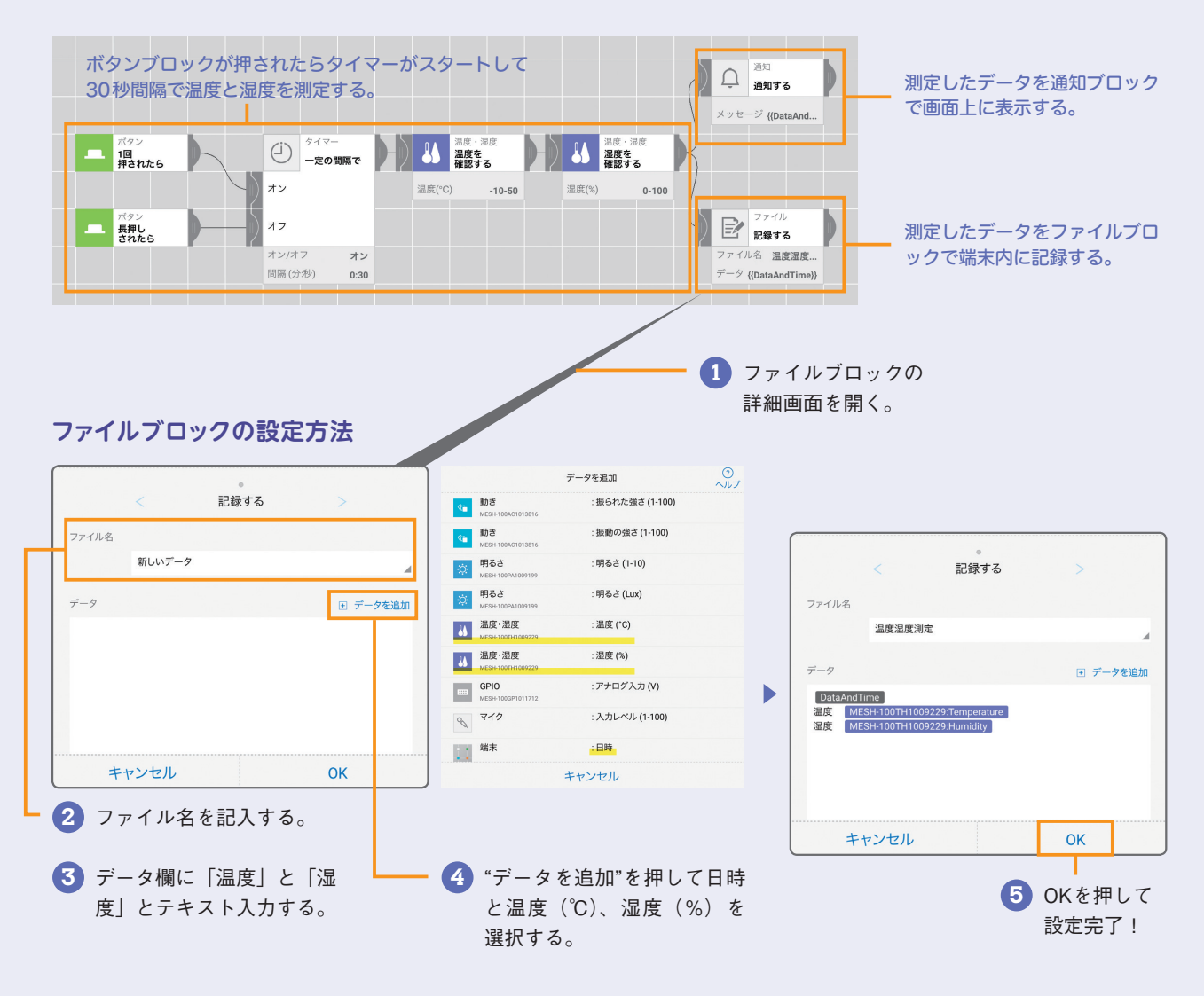

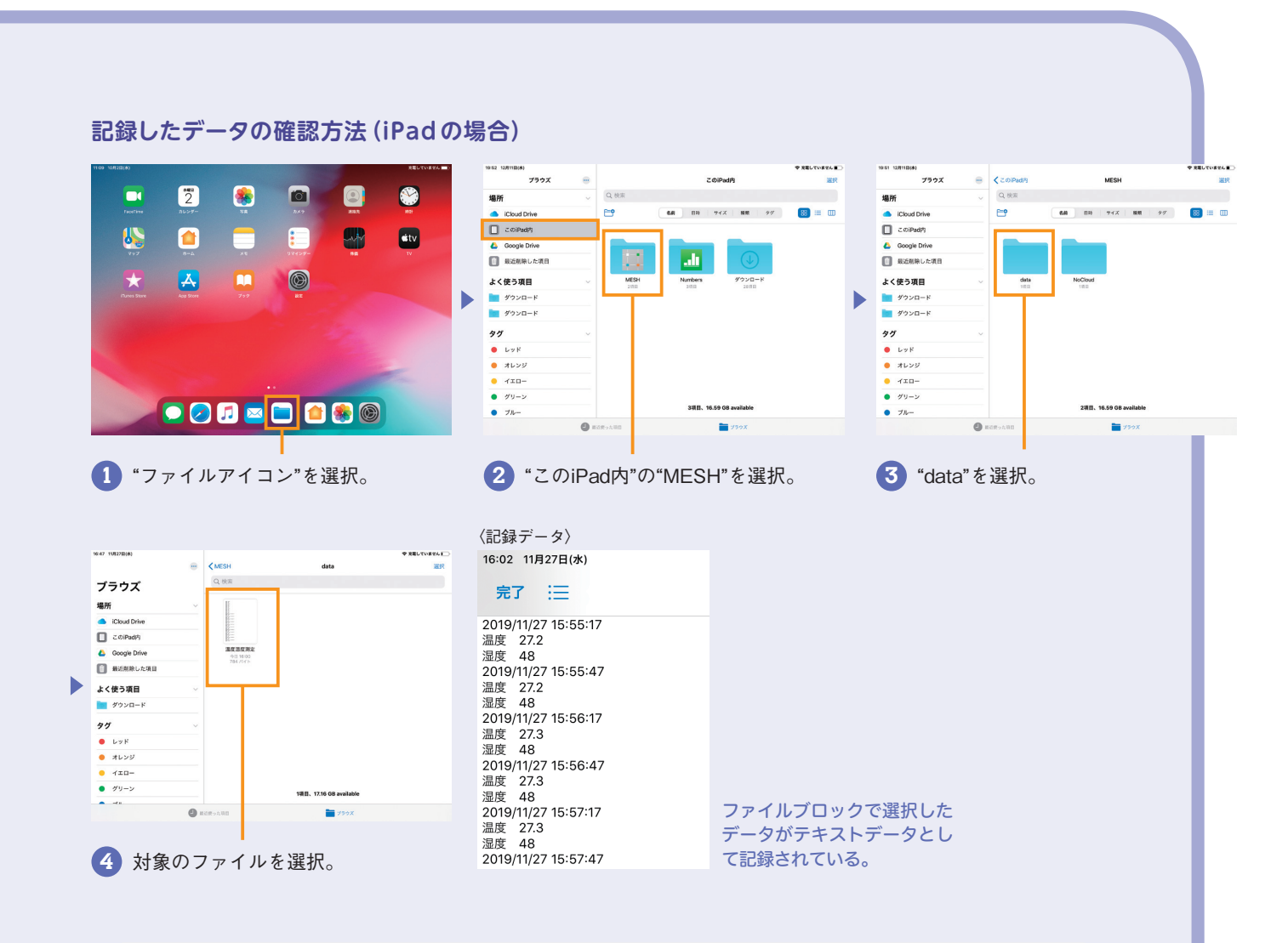

### 記録したデータをグラフ化する

記録されたファイルを、表計算ソフトで読み込むことで表やグラフとして編集することができます。

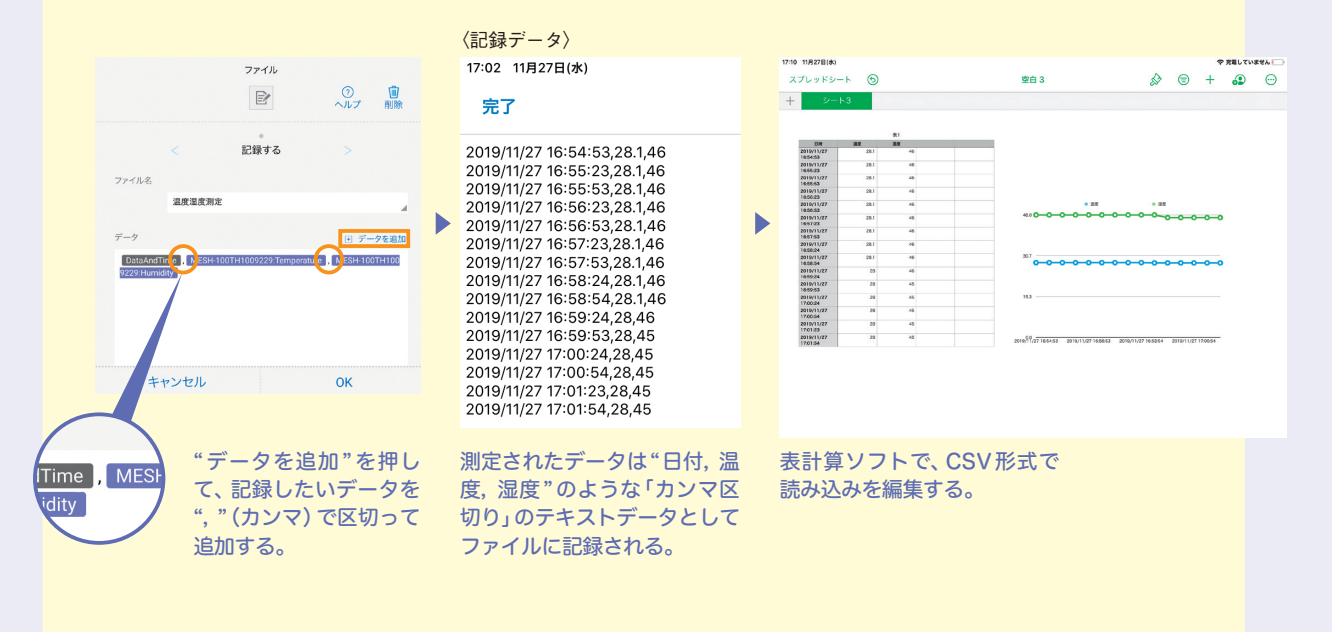

#### MESH ではじめるプログラミング教育 実践 DVD ブック 小学校編

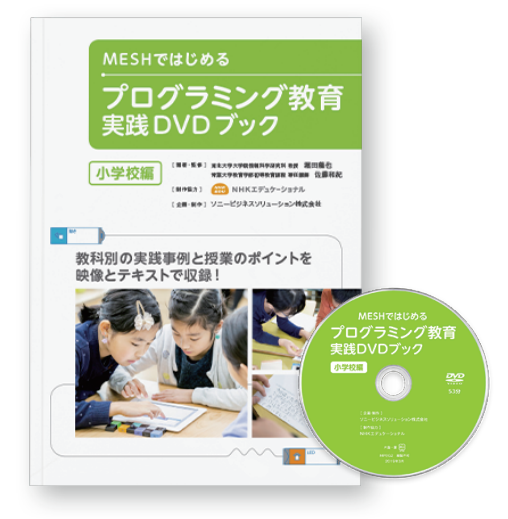

理科をはじめ社会、図工、総合的な学習の時間など、 さまざまな教科にて MESH を活用したプログラミ ング教育の実践事例を映像とテキストに収録。 A4 サイズ(71ページ)、DVD(53分)

### MESHではじめるプログラミング教育 実践DVDブック 小学校理科編

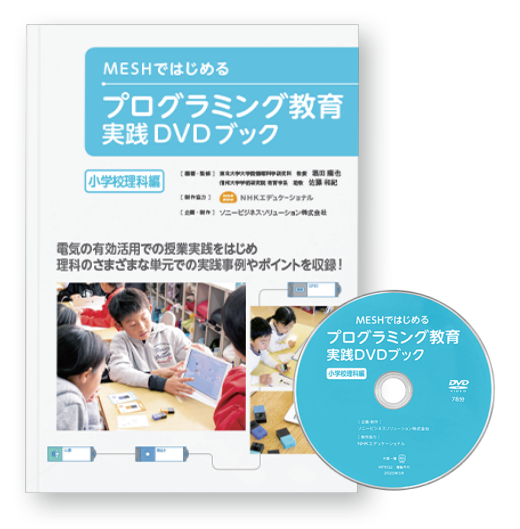

小学校 6 年生 理科「電気の利用」をはじめ、理科 教科を中心とした MESH を活用したプログラミン グ教育の実践事例を映像とテキストに収録。 A4 サイズ (71 ページ)、DVD (78 分)

MESH ではじめるプログラミング教育 実践 DVD ブックについて https://meshprj.com/jp/education/elementary/guidebook.html

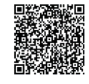

MESH 公式サイト https://meshprj.com

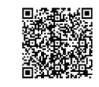

MESH 本体のトライアルに関するお問い合わせ先 https://blog.meshprj.com/entry/demo\_trial

ご購入に関するお問い合わせ先 https://go.sonybsc.com/l/124232/2018-10-18/41pg52

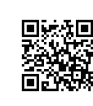

編著・監修 東北大学大学院情報科学研究科 教授 堀田 龍也 信州大学学術研究院 教育学系 助教 佐藤 和紀 制作協力 株式会社 NHK エデュケーショナル 企画・制作・発行 ソニービジネスソリューション株式会社

Apple、Apple ロゴ、iPad、iPhone、iOS は、米国 Apple Inc.の米国およびその他の国における登録商標または商標です。App Store は Apple Inc.のサービスマークです。
Android、Android ロゴは Google Inc.の商標です。

・Google Play、Google Play ロゴ、Google sheets は、Google LLC の商標です。

・Microsoft、Windows、Excel は米国 Microsoft Corporationの米国およびその他の国における登録商標または商標です。

・その他掲載されている会社名、システム名、製品名は各社の登録商標または商標です。なお、本文中には™、®マークは明記しておりません。

・記載しているハードウェアならびにソフトウェアの仕様および外観は改良のため、予告なく変更されることがありますので、あらかじめご了承ください。